# Accepting (or Declining) an Invitation to Bid

Last Modified on 03/24/2016 8:40 pm MST

#### **Overview**

Our clients will use DecisionDirector to support their complex procurements, including the RFP/bid process. Our clients will typically publish the bids they create through DecisionDirector through their normal channel (bid site, bid publication service, email announcement, et cetera).

The RFP/bid document will instruct vendors to request access to the DecisionDirector bid response environment in order to respond to the RFP. Clients will provide access through an Invitation to Bid message that is sent to the vendor.

This article walks through the process of receiving and acting upon an Invitation to Bid.

#### **Organizations and Engagement Managers**

Vendor companies must first exist in DecisionDirector as an organization. If your company does not yet have an organization entry in DecisionDirector, <u>contact Advantiv Support</u> to have one created.

Once the organization record is created, one or more representatives of the vendor will need to become Engagement Managers for that organization. To make this happen, <u>contact Advantiv Support</u>.

#### **Engagement Managers Receive Invitations to Bid via Email**

After a vendor requests access to the RFP, the client will issue an Invitation to Bid message. This message will be directed to the vendor's Engagement Manager(s), if one exists, and will be sent as an email, such as shown below.

| Reply Reply to All Forward Delete Purge Mark as Spam                                                                                                    |  |  |  |  |  |  |  |  |
|----------------------------------------------------------------------------------------------------|--|--|--|--|--|--|--|--|
| Inbox > Message Detail ■ Entire thread          Subject:       DecisionDirector - INVITATION to BID -> Advantiv University's HR/Payroll RFP 2015-A0027 - Email ▼         From:       "DecisionDirector" <notify@decisiondirector.com> (Add as Preferred Sender) ⊕         Date:       Fri, Mar 20, 2015 6:56 am         To:       icollins001@dddemo.com</notify@decisiondirector.com> |  |  |  |  |  |  |  |  |
| DecisionDirector                                                                                                    |  |  |  |  |  |  |  |  |
| INVITATION to BID -> Advantiv University's HR/Payroll RFP 2015-A0027 - Email<br>Advantiv University invites you to respond to the bid entitled HR/Payroll RFP 2015-A0027. In order to review and<br>respond to our bid, you must first accept this invitation. If you do not wish to review or respond to our bid, you<br>may decline this invitation Email                            |  |  |  |  |  |  |  |  |
| Additional Message Text<br>Please consider bidding.<br>Invitation expires on: 3/20/2015 5:00:00 PM                                                                                                    |  |  |  |  |  |  |  |  |
| To view or act upon this message, please click the link below:<br><u>https://advantiv.decisiondirector-next.com/users/jcollins001/messages/0e7c1208-e199-4dd8-b558-8222961230cb</u><br>To access DecisionDirector, please click the link below:<br><u>https://advantiv.decisiondirector-next.com</u>                                                                                   |  |  |  |  |  |  |  |  |
| Copyright © 2015 Advantiv, LLC, All rights reserved.                                                                                                    |  |  |  |  |  |  |  |  |
| To ensure you keep receiving emails as specified for your account, add the following e-mail address to your contacts or safe list:<br><u>notify@decisiondirector.com</u><br>This email was sent to the following email address: <u>icollins001@dddemo.com</u><br>Please do not reply to this email                                                                                     |  |  |  |  |  |  |  |  |

The Engagement Manager will click on the message link in order to accept (or decline) the invitation.

## Accessing the Invitation to Bid through the Message Log

If the Engagement Manager received an Invitation to Bid email, the Invitation to Bid will also appear in the Engagement Manager's Message Log. The message of the invitation provides the necessary instructions for accepting or declining the invitation.

| DEC  | ISION 🏹 D                 | IRECTOR                                                                                     | Diane White 👻 Quick Nav 👻 Learn More 👻 Support 🛩                                                                                                    |  |  |  |  |  |  |
|------|---------------------------|---------------------------------------------------------------------------------------------|----------------------------------------------------------------------------------------------------|--|--|--|--|--|--|
|      | Diane                     | White                                                                                       |                                                                                                    |  |  |  |  |  |  |
|      |                           |                                                                                             | Dashboard Messages Access Account Settings                                                                                                    |  |  |  |  |  |  |
| Mes  | sages                     |                                                                                             | Message Details                                                                                                    |  |  |  |  |  |  |
|      | Created On                | Title                                                                                       | Mark as Read Delete                                                                                                    |  |  |  |  |  |  |
| 2    | 3/20/2015 6:04 AM         | INVITATION to BID -> Advantiv University's HR/Payroll<br>RFP 2015-A0027                     |                                                                                                    |  |  |  |  |  |  |
| R    | 12/18/2014 11:36<br>AM    | INVITATION to BID -> Bedrock Industries's Bedrock - RFP<br>ADM #A-1                         | Regarding: HR/Payroll RFP 2015-A0027<br>Created On: 2/20/2015 6:04 AM MST                                                                                                    |  |  |  |  |  |  |
|      | 5/16/2014 8:23 AM         | Accepted Invitation -> Bid Respondent for HR/Payroll RFP<br>- 2014-05-13-B007               | Message Type: Invitation                                                                                                    |  |  |  |  |  |  |
|      | 5/16/2014 8:23 AM         | Accepted Invitation -> Bid Respondent for HR/Payroll RFP<br>- 2014-05-13-B007               | <ul> <li>Advariant University invites you to respond to the bid entitled HK/Fayroii KFF 2015-A0027. In order to review         <ul> <li>and respond to our bid, you must first accept this invitation. If you do not wish to review or respond to our bid, you may decline this invitation.</li> </ul> </li> </ul> |  |  |  |  |  |  |
|      | 5/16/2014 8:23 AM         | INVITATION to PARTICIPATE -> Bid Respondent request<br>for HR/Payroll RFP - 2014-05-13-B007 | Additional Message Text<br>We would welcome your participation in this bid opportunity.<br>Invitation expires on: 3/20/2015 5:00:00 PM                                                                                                    |  |  |  |  |  |  |
|      | 5/16/2014 8:12 AM         | INVITATION to BID -> Advantiv University's HR/Payroll<br>RFP - 2014-05-13-B007              |                                                                                                    |  |  |  |  |  |  |
|      | 5/16/2014 8:12 AM         | INVITATION to BID -> Advantiv University's HR/Payroll<br>RFP - 2014-05-13-B007              | Invitation (Current Status = Invited): <u>Accept/Decline &amp; Manage Invitation</u>                                                                                                    |  |  |  |  |  |  |
|      |                           |                                                                                             |                                                                                                    |  |  |  |  |  |  |
|      |                           |                                                                                             |                                                                                                    |  |  |  |  |  |  |
| Сору | rright © 2015, Advantiv S | olutions, LLC.   Terms of Use                                                               | Click to RSVP                                                                                                    |  |  |  |  |  |  |
|      |                           |                                                                                             |                                                                                                    |  |  |  |  |  |  |
|      |                           |                                                                                             |                                                                                                    |  |  |  |  |  |  |
|      |                           |                                                                                             |                                                                                                    |  |  |  |  |  |  |

Clicking on the "Accept/Decline & Manage Invitation" link in the message will take the Engagement Manager to the Engagements tab for the organization. This tab provides the invitation and bid management functions of DecisionDirector.

# If the Invitation to Bid was issued before the Vendor has an Assigned Engagement Manager

Sometimes, Invitations to Bid are issued before the vendor has an assigned DecisionDirector Engagement Manager. This is not a problem, as the ability to manage bid invitations can happen through the Engagement Manager's dashboard, a shown below:

| DECISION S DIRECTOR                                                                                                    | 📭 s                                       | arah Johnson 👻 | Quick Nav 🛩 | Learn More 👻 | Support 🛩       |
|----------------------------------------------------------------------------------------------------|-------------------------------------------|----------------|-------------|--------------|-----------------|
| Sarah Johnson                                                                                                    |                                           |                |             |              |                 |
|                                                                                                    |                                           | Dashboard      | Messages    | Access A     | ccount Settings |
| Organizations                                                                                                    | -                                         | Users          |             |              | +               |
| Sample Vendor 1     Dashboard (Engalization)       Sample software vendor     Workspaces                                                                                                    | gements<br>+                              |                |             |              |                 |
| In this example, Sarah Johnson as assigned the role of E<br>Engagement Manager *after* the Invitation to Bid was s<br>means that she would not have an email invitation nor a<br>her Messages log. | Powered by the DecisionDirector® platform |                |             |              |                 |
| But, when she goes to My Dashboard, she does have an link that will allow her to manage invitations.                                                                                               | i Enga                                    | agements       | J           |              |                 |

## Accepting (or Declining) the Invitation to Bid

The Engagements Tab allows Engagement Managers to view and manage Invitations and to view and manager Active Engagements. An invitation to bid becomes an active engagement upon acceptance. See below:

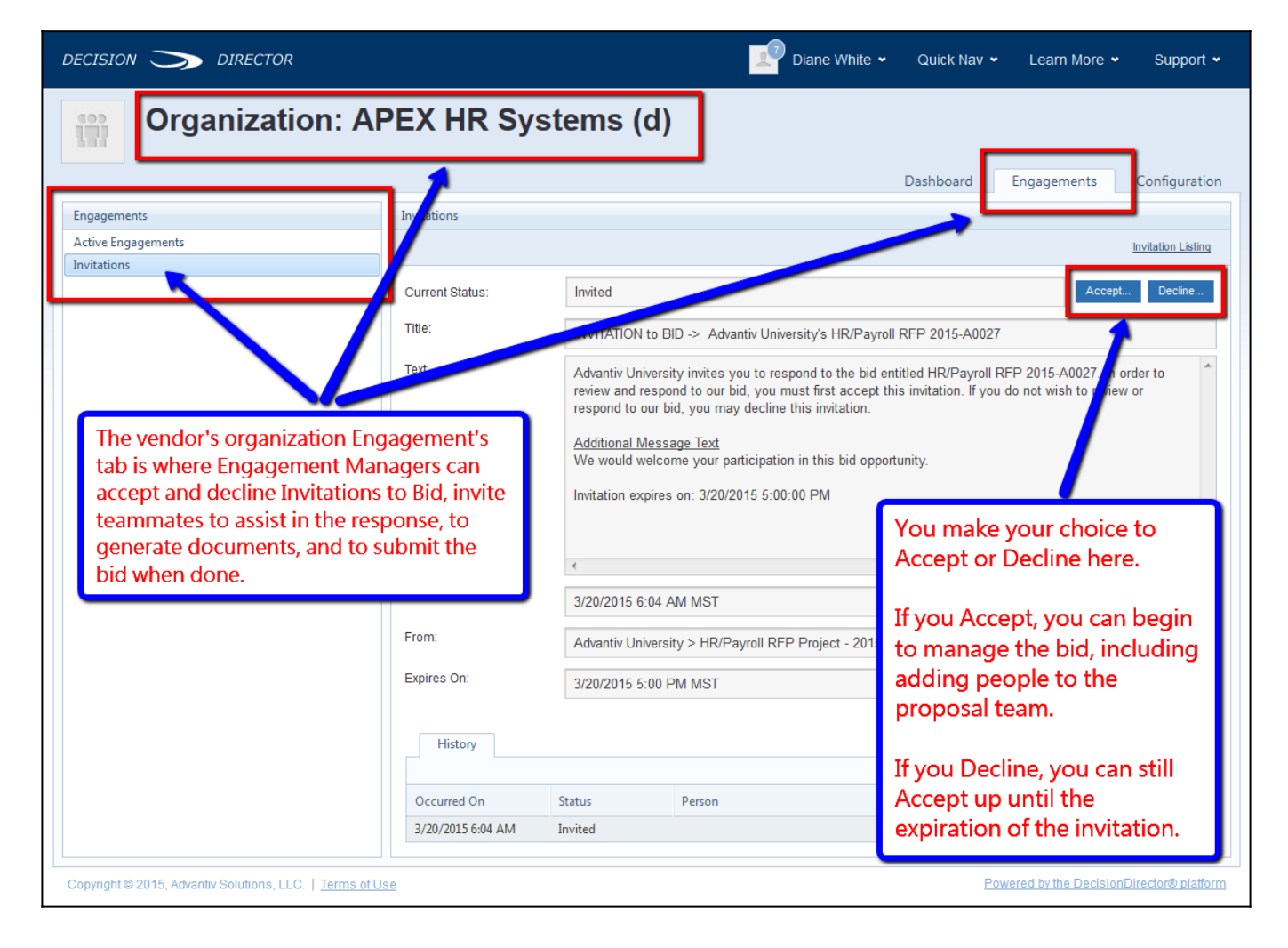

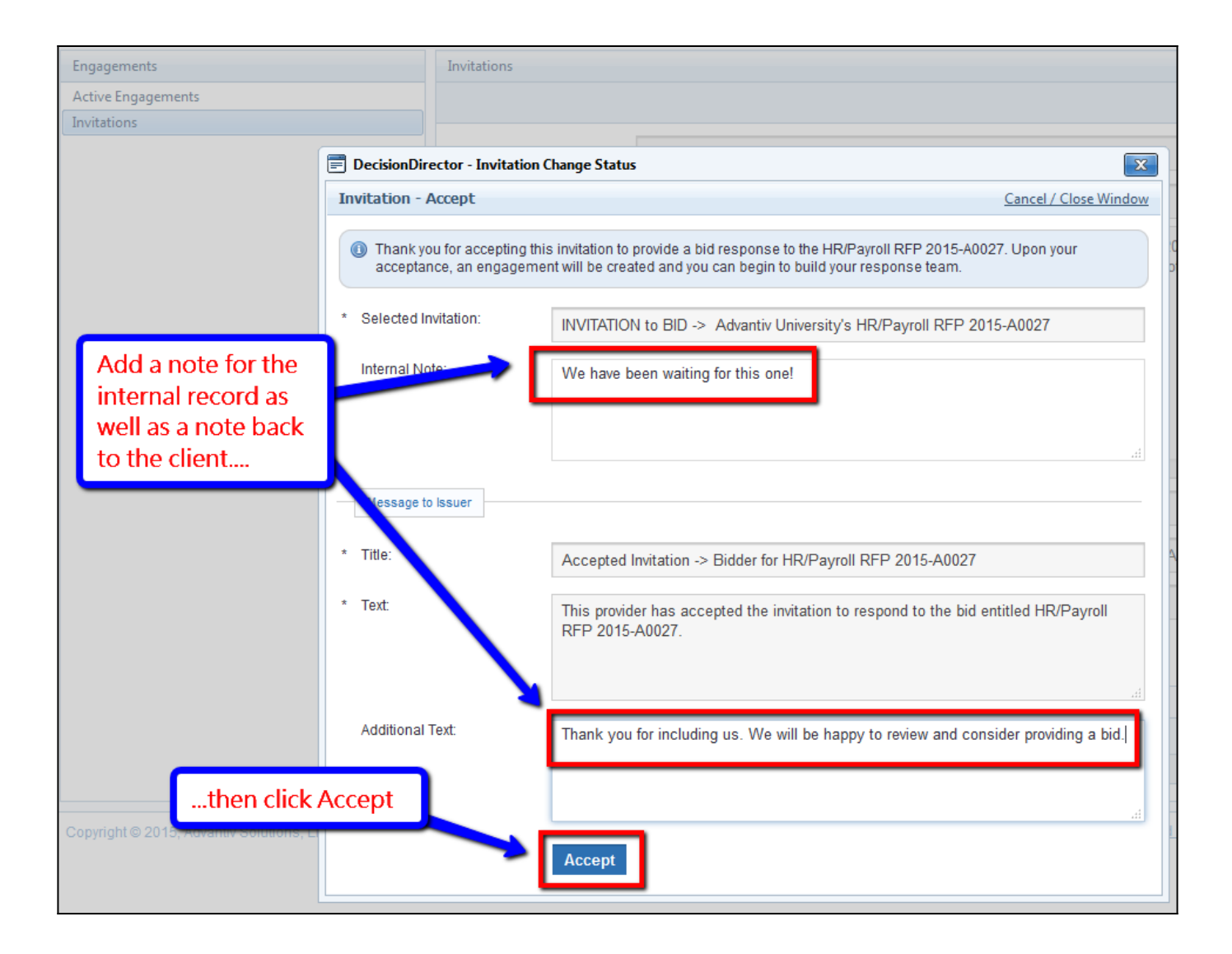

Once you've accepted the Invitation to Bid, you can begin to <u>manage the bid</u>, including <u>creating the</u> <u>proposal team</u>.

Good luck!